# Soporte OJM

## Oficinas de Justicia en el Municipio

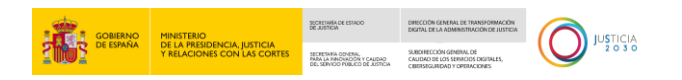

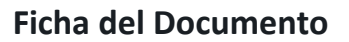

| AUTOR                   | Subdirección General de Calidad de los Servicios Digitales,<br>Ciberseguridad y Operaciones |  |  |
|-------------------------|---------------------------------------------------------------------------------------------|--|--|
| ÁREA                    | Área de Atención a Usuarios                                                                 |  |  |
| PROYECTO                | Oficinas de Justicia en el Municipio (OJM)                                                  |  |  |
| LUGAR DE<br>REALIZACIÓN | Dirección General de Transformación Digital de la Administración de<br>Justicia             |  |  |
| NOMBRE DEL<br>DOCUMENTO | Soporte OJM                                                                                 |  |  |

 Scalary Example Scalary Scalary

### **Control de Versiones del Documento**

| VERSIÓN    | AUTOR                                                                                                    | FECHA      | DESCRIPCIÓN                                                                                                    |
|------------|----------------------------------------------------------------------------------------------------|------------|----------------------------------------------------------------------------------------------------|
| 1.0        | Subdirección<br>General de<br>Calidad de los<br>Servicios<br>Digitales,<br>Ciberseguridad<br>y Operaciones | 17/03/2025 | Primera versión de la estrategia de la atención<br>a las Oficinas de Justicia en el Municipio<br>(OJM).                  |
| 1.1        | Subdirección<br>General de<br>Calidad de los<br>Servicios<br>Digitales,<br>Ciberseguridad<br>y Operaciones |            | Versión actualizada con los datos del<br>formulario OJM                                                                  |
| <u>1.2</u> | <u>Subdirección</u><br><u>General de</u><br><u>Calidad de los</u><br><u>Servicios</u><br>Digitales,        |            | Se añade una sección para indicar que las<br>altas/bajas tendrán que solicitarse a través de<br>una dirección de correo. |

USO OFICIAL TLP: GREEN

|                |  | tion of the second second seco | Reference mente a construction de la construcción de la construcción d | 5723A<br>2030 |  |
|----------------|--|----------------------------------------------------------------------------------------------------|----------------------------------------------------------------------------------------------------|---------------|--|
| Ciberseguridad |  |                                                                                                    |                                                                                                    |               |  |

USO OFICIAL TLP: GREEN

y Operaciones

## Índice

| 1 | I   | INTR           | ODUCCIÓN 1                                                                                              |
|---|-----|----------------|----------------------------------------------------------------------------------------------------|
| 2 | (   | OBJI           | TIVOS DE LA GUÍA                                                                                        |
| 3 | I   | PRO            | CEDIMIENTO DE COMUNICACIÓN DE CONSULTAS4                                                                |
|   | 3.1 | 1              | ОЈМ (ТІРО А Ү В) 4                                                                                      |
|   | 3.2 | 2              | ОЈМ (ТІРО С Ү D) 8                                                                                      |
| 4 | I   | PRO            | CEDIMIENTO DE COMUNICACIÓN DE INCIDENCIAS Y PETICIONES                                                  |
|   | 4.1 | 1              | PROCEDIMIENTO DE APERTURA DE INCIDENCIAS Y PETICIONES                                                   |
|   |     | 4.1.1<br>Ayun  | Procedimiento de Apertura de Casos en los Centros de Atención a Usuarios de<br>tamientos y Diputaciones |
|   | 4   | 4.1.2          | Procedimiento de Apertura de Casos en el Centros de Atención a Usuarios de DICIREG 13                   |
|   |     | 4.1.3<br>Justi | Procedimiento de Apertura y Gestión de Casos en Centros de Atención a Usuarios de<br>cia14              |
|   | 4.2 | 2              | Procedimiento de Escalado de Incidencias al CAU de Justicia                                             |
|   | 4   | 4.2.1          | CAU de Ayuntamiento o Diputación:                                                                       |
|   | 4   | 4.2.2          | CAU de Justicia                                                                                         |
| 5 |     | PREG           | GUNTAS MÁS FRECUENTES                                                                                   |

 State
 State
 State
 State
 State
 State
 State
 State
 State
 State
 State
 State
 State
 State
 State
 State
 State
 State
 State
 State
 State
 State
 State
 State
 State
 State
 State
 State
 State
 State
 State
 State
 State
 State
 State
 State
 State
 State
 State
 State
 State
 State
 State
 State
 State
 State
 State
 State
 State
 State
 State
 State
 State
 State
 State
 State
 State
 State
 State
 State
 State
 State
 State
 State
 State
 State
 State
 State
 State
 State
 State
 State
 State
 State
 State
 State
 State
 State
 State
 State
 State
 State
 State
 State
 State
 State
 State
 State
 <td

USO OFICIAL TLP: GREEN

#### 1 INTRODUCCIÓN

El proyecto de implantación de las Oficinas de Justicia en el Municipio (en adelante OJM) supone un importante reto para dotar a estas oficinas de los medios materiales adecuados para el desempeño de su actividad, facilitar un soporte formativo y tecnológico continuado y prestar una atención al usuario que de soporte y acompañamiento en la actividad que se desempeña en las OJM.

En las OJM prestarán servicio dos tipologías de usuarios:

- Personal de la Administración de Justicia: podrá realizar funciones compatibles para la oficina judicial del partido teniendo dependencia funcional del director/a de la unidad de la oficina judicial del partido que se determine.
- Personal designado por el Ayuntamiento: prestará los servicios de la oficina de justicia en el municipio y colaborará con el personal funcionario de Justicia, sin que pueda asumir la realización de tareas reservadas a los funcionarios de Justicia

A los usuarios descritos en los puntos anteriores se les deberá dar soporte y atención a través de los canales que se definen a lo largo de este documento. La Tabla 1 describe la dotación de personal y el número de oficinas de cada tipo de OJM.

| Tipo OJM       | Nº usuarios sede | Número municipios | Número usuarios |
|----------------|------------------|-------------------|-----------------|
| А              | 4                | 51                | 204             |
| В              | 3                | 316               | 948             |
| C1 (<500 hab.) | 2                | 2.363             | 4.726           |
| C2 (≥500 hab.) | 2                | 685               | 1.370           |
| D1 (<500 hab.) | 2                | 80                | 160             |
| D2 (≥500 hab.) | 2                | 59                | 118             |
| Total general  |                  | 3.554             | 7.526           |

Tabla 1: Tipología de OJM y estimación de número de usuarios.

La dotación de equipamiento según la tipología de OJM, así como la distribución de usuarios en función de sus perfiles se describe en la Ilustración 1.

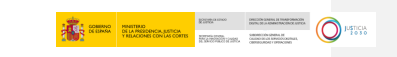

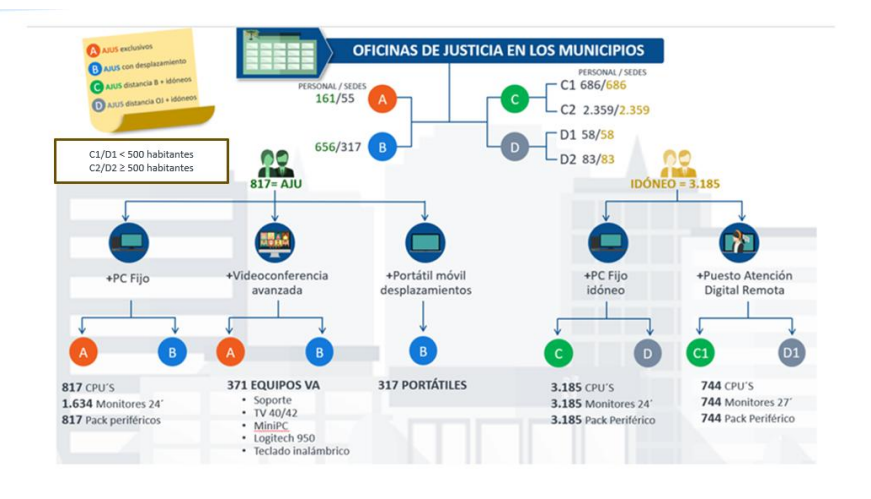

#### Ilustración 1: Tipologías de OJM, usuarios distribuidos en las OJM y equipamiento tecnológico.

El usuario de una OJM tendrá acceso a una serie de servicios software que se desplegarán en las OJM, o las cuales podrá acceder remotamente a través del equipamiento identificado en la llustración 1:

- HUB de Interoperabilidad de Justicia: HIJ Web
- Sistema de Videoconferencia.
- Escritorio Virtual de Inmediación digital (EVID)
- Visor de expedientes Horus
- Portal OJM.
- Carpeta Justicia
- TeAutorizo
- Sede Judicial Electrónica
- Acceda Sub-sede Electrónica
- Certificado digital

#### **2** OBJETIVOS DE LA GUÍA

La Resolución de la Dirección General de Transformación Digital de la Administración de Justicia, por la que se establecen las condiciones para la implantación en los Municipios de determinados elementos proporcionados por el Ministerio de Justicia dentro de su ámbito territorial, para la puesta en marcha y funcionamiento de la Oficina Colaboradora del Registro Civil, prevé la puesta a disposición de equipos y elementos materiales, a aquellos municipios que acepten las condiciones mediante la firma del formulario de implantación anexo a la resolución. En el Anexo II se definen las especificaciones de dichos elementos y los servicios derivados de su provisión y mantenimiento, entre las cuales se encuentran en particular el Servicio de asistencia técnica para la resolución de incidencias en el material tecnológico de los puestos digitales de trabajo (epígrafe 3.a) y el Servicio de resolución de dudas y consultas sobre el funcionamiento de las soluciones tecnológicas de la Oficina Colaboradora (epígrafe 3.d).

El presente documento desarrolla estos aspectos de asistencia técnica y resolución de dudas y consultas, y pretende establecer el procedimiento a seguir en la resolución de incidencias y peticiones en el ámbito de la OJM, en particular detalla en su contenido los procedimientos de gestión de consultas, incidencias y peticiones de los usuarios que prestan sus servicios en estas oficinas, el ámbito de competencias de los diferentes Centros de Atención a Usuarios (en adelante CAU), los materiales formativos de los diferentes elementos hardware y software desplegados en la OJM, los mecanismos de apertura de incidencias y peticiones , y por último un listado de casos y dudas más frecuentes.

#### **3 PROCEDIMIENTO DE COMUNICACIÓN DE CONSULTAS**

El Ministerio de Presidencia, Justicia y Relaciones con las Cortes facilitará los materiales formativos y de consulta que servirán para la resolución de consultas en todo lo que tenga que ver con el uso de las herramientas tecnológicas desplegadas en las OJM. El material será accesible para todos los usuarios de estas oficinas para su análisis y estudio, de manera que el usuario tenga un punto de referencia en todo momento para la resolución de dudas.

SCHEMEN DE LA RESCRICTA AUTOR DE LA RESCRICTA AUTOR DE LA RESCRICT

#### 3.1 OJM (tipo A y B)

A continuación, el listado de **materiales formativos disponibles en la Mediateca de Aula en** Línea, plataforma formativa de gestión e impartición de las transferencias de conocimiento y acciones de difusión que se llevan a cabo para la capacitación TIC del **personal funcionario de la Administración de Justicia** (Órganos Judiciales, Registros Civiles) a los que la DGTDAJ da servicio.

#### https://aulaenlinea.justicia.es

| Tipo de<br>material | Título                                                   | Nombre del fichero (URL)                                                                                                  |
|---------------------|----------------------------------------------------------|----------------------------------------------------------------------------------------------------|
| Guía rápida         | Tramitación de Auxilio Judicial en OJM                   | https://aulaenlinea.justicia.es/conte<br>nidos mediateca/guia rapida HIJW<br>EB tramitacion auxilio judicial ojm.<br>pdf  |
| Vídeo               | EVID + Clave Justicia                                    | https://aulaenlinea.justicia.es/conte<br>nidos mediateca/evid clave justicia<br>.mp4                                      |
| Guía rápida         | EVID. Atención ciudadana cita para el<br>ciudadano       | https://aulaenlinea.justicia.es/conte<br>nidos mediateca/guia rapida evid<br>ciudadano.pdf                                |
| Guía rápida         | EVID. Atención ciudadana cita para el funcionario        | https://aulaenlinea.justicia.es/conte<br>nidos mediateca/guia rapida evid<br>funcionario.pdf                              |
| Vídeo               | Cómo crear una nueva reunión a través de<br>EVID         | https://aulaenlinea.justicia.es/conte<br>nidos mediateca/evid crear reunio<br>n.mp4                                       |
| Vídeo               | Cómo celebrar un acto telemático a través de<br>EVID     | https://aulaenlinea.justicia.es/conte<br>nidos mediateca/evid acto telem%<br>C3%A1tico.mp4                                |
| Guía rápida         | Acceso a sala de Videoconferencia Móvil<br>como invitado | https://aulaenlinea.justicia.es/conte<br>nidos mediateca/acceso a sala de<br>videoconferencia movil como invi<br>tado.pdf |
| Guía rápida         | Aspectos técnicos. Videoconferencia Móvil                | https://aulaenlinea.justicia.es/conte<br>nidos_mediateca/aspectos_tecnicos<br>_videoconferencia_movil.pdf                 |
| Guía rápida         | Buenas prácticas en el uso de<br>Videoconferencia Móvil  | https://aulaenlinea.justicia.es/conte<br>nidos mediateca/buenas practicas<br>del uso de videoconferencia movil<br>.pdf    |

| The state   |                                                                            |                                                                                                    |
|-------------|----------------------------------------------------------------------------|----------------------------------------------------------------------------------------------------|
| material    | Título                                                                     | Nombre del fichero (URL)                                                                                                    |
| Guía rápida | Celebrar vistas judiciales telemáticas                                     | https://aulaenlinea.justicia.es/conte<br>nidos mediateca/guia rapida video<br>conferencia movil vistas judiciales<br>virtuales.pdf                     |
| Vídeo       | Cómo acceder a una reunión con URL de invitado                             | https://aulaenlinea.justicia.es/conte<br>nidos mediateca/videoconferencia<br>movil url de invitado.mp4                                                 |
| Guía rápida | Cómo conectarse a una reunión a través del teléfono móvil                  | https://aulaenlinea.justicia.es/conte<br>nidos mediateca/como conectarse<br>a una reunion virtual a traves del<br>telefono movil.pdf                   |
| Guía rápida | Cómo eliminar los mensajes del chat en sala<br>de Videoconferencia Móvil   | https://aulaenlinea.justicia.es/conte<br>nidos mediateca/eliminar mensajes<br>_en sala de videoconferencia mov<br>il.pdf                               |
| Guía rápida | Cómo evitar riesgos en el uso de<br>Videoconferencia Móvil                 | https://aulaenlinea.justicia.es/conte<br>nidos mediateca/como evitar riesg<br>os usando la videoconferencia mo<br>vil.pdf                              |
| Guía rápida | Cómo usar Videoconferencia Móvil                                           | https://aulaenlinea.justicia.es/conte<br>nidos mediateca/como usar videoc<br>onferencia movil.pdf                                                      |
| Guía rápida | Funcionalidades de configuración de la videoconferencia con teléfono móvil | https://aulaenlinea.justicia.es/conte<br>nidos mediateca/funcionalidades d<br><u>e configuracion de la videoconfere</u><br>ncia con telefono movil.pdf |
| Guía rápida | Guía rápida Videoconferencia Móvil                                         | https://aulaenlinea.justicia.es/conte<br>nidos mediateca/videoconferencia<br>movil invitar otros participantes.pd<br>f                                 |
| Guía rápida | Instalación y uso de webcam para<br>Videoconferencia Móvil                 | https://aulaenlinea.justicia.es/conte<br>nidos mediateca/instalacion y uso<br>de webcam videoconferencia.pdf                                           |
| Vídeo       | Invitar a otros participantes                                              | https://aulaenlinea.justicia.es/conte<br>nidos mediateca/invitar a otros pa<br>rticipantes.mp4                                                         |
| Vídeo       | Videoconferencia Móvil con un teléfono<br>Android                          | https://aulaenlinea.justicia.es/conte<br>nidos mediateca/videoconferencia<br>movil android.mp4                                                         |
| Vídeo       | Videoconferencia Móvil con un teléfono iOS                                 | https://aulaenlinea.justicia.es/conte<br>nidos_mediateca/videoconferencia<br>movil_ios.mp4                                                             |
| Vídeo       | Videoconferencia Móvil. Acceso y uso de<br>funcionalidades                 | https://aulaenlinea.justicia.es/conte<br>nidos mediateca/videoconferencia<br>movil acceso y uso funcionalidade<br>s.mp4                                |
| Guía rápida | Sistema de Videoconferencia en las Oficinas<br>de Justicia en el Municipio | https://aulaenlinea.justicia.es/conte<br>nidos mediateca/guia rapida ojm s<br>istema videoconferencia.pdf                                              |
| Vídeo       | Solicitud de una copia del Expediente Judicial<br>Electrónico              | https://aulaenlinea.justicia.es/conte<br>nidos mediateca/acceda solicitud c<br>opia_eje.mp4                                                            |

 SCHEMEN
 Bit Antegocia, ALECCA, TOLOGO

 VILLOWER CONTROL CONTROL
 Microsoft Control Control

 Microsoft Control
 Microsoft Control

 Microsoft Control
 Microsoft Control

| Tipo de<br>material | Título                                                         | Nombre del fichero (URL)                                                                                          |
|---------------------|----------------------------------------------------------------|----------------------------------------------------------------------------------------------------|
| Vídeo               | Cómo solicitar una cita previa al Registro Civil               | https://aulaenlinea.justicia.es/conte<br>nidos mediateca/ojm solicitar cita<br>previa registro civil mp4          |
| Vídeo               | Cómo solicitar un certificado de nacimiento                    | https://aulaenlinea.justicia.es/conte<br>nidos mediateca/ojm solicitar certi<br>ficado nacimiento.mp4             |
| Vídeo               | Cómo solicitar un certificado de matrimonio                    | https://aulaenlinea.justicia.es/conte<br>nidos mediateca/ojm solicitar certi<br>ficado matrimonio.mp4             |
| Vídeo               | Cómo solicitar un certificado de defunción                     | https://aulaenlinea.justicia.es/conte<br>nidos mediateca/ojm solicitar certi<br>ficado defuncion.mp4              |
| Vídeo               | Cómo conocer el estado de nuestra solicitud de nacionalidad    | https://aulaenlinea.justicia.es/conte<br>nidos mediateca/ojm estado solicit<br>ud_nacionalidad.mp4                |
| Vídeo               | Solicitud de rectificación de errores al<br>Registro Civil     | https://aulaenlinea.justicia.es/conte<br>nidos mediateca/acceda solicitud r<br>ectificacion errores.mp4           |
| Vídeo               | Cómo acceder a 'Carpeta Justicia'                              | https://aulaenlinea.justicia.es/conte<br>nidos mediateca/ojm acceder carp<br>eta_justicia.mp4                     |
| Vídeo               | Cómo solicitar un certificado de delitos<br>sexuales           | https://aulaenlinea.justicia.es/conte<br>nidos mediateca/ojm solicitar certi<br>ficado delitos sexuales.mp4       |
| Vídeo               | Cómo solicitar la devolución de ingresos<br>indebidos de tasas | https://aulaenlinea.justicia.es/conte<br>nidos_mediateca/acceda_devolucio<br>n_tasas.mp4                          |
| Vídeo               | Modos de consulta del 'Visor Electrónico'                      | https://aulaenlinea.justicia.es/conte<br>nidos mediateca/horus visor eje.m<br>p4                                  |
| Vídeo               | Cómo darse de alta en 'TeAutorizo'                             | https://aulaenlinea.justicia.es/conte<br>nidos_mediateca/ojm_alta_teautoriz<br>o.mp4                              |
| Vídeo               | Descarga de certificados en 'TeAutorizo'                       | https://aulaenlinea.justicia.es/conte<br>nidos mediateca/ojm descarga cer<br>tificados teautorizo.mp4             |
| Vídeo               | Autorización del ciudadano en 'Mi Carpeta<br>Ciudadana'        | https://aulaenlinea.justicia.es/conte<br>nidos mediateca/ojm autorizacion<br>ciudadano carpeta ciudadana.mp4      |
| Vídeo               | Descarga de un certificado personal en un dispositivo Android  | https://aulaenlinea.justicia.es/conte<br>nidos_mediateca/ojm_descarga_cer<br>tificado_personal_android.mp4        |
| Vídeo               | Funcionalidades de la app Carpeta Justicia                     | https://aulaenlinea.justicia.es/conte<br>nidos mediateca/ojm funcionalidad<br>es app carpeta justicia.mp4         |
| Vídeo               | Descarga de un certificado personal en un<br>dispositivo IOS   | https://aulaenlinea.justicia.es/conte<br>nidos mediateca/ojm descarga cer<br>tificado personal ios.mp4            |
| Guía rápida         | Tramitación de Auxilio Judicial en OJM                         | https://aulaenlinea.justicia.es/conte<br>nidos mediateca/guia rapida HIJW<br>EB tramitacion auxilio judicial ojm. |

 Sciency
 Mattrixic
 Protection

 01 All Responses Constrained
 01 All Responses Constrained
 Mathrixic Constrained
 Mathrixic Constrained
 Mathrixic Constrained
 Mathrixic Constrained
 Mathrixic Constrained
 Mathrixic Constrained
 Mathrixic Constrained
 Mathrixic Constrained
 Mathrixic Constrained
 Mathrixic Constrained
 Mathrixic Constrained
 Mathrixic Constrained
 Mathrixic Constrained
 Mathrixic Constrained
 Mathrixic Constrained
 Mathrixic Constrained
 Mathrixic Constrained
 Mathrixic Constrained
 Mathrixic Constrained
 Mathrixic Constrained
 Mathrixic Constrained
 Mathrixic Constrained
 Mathrixic Constrained
 Mathrixic Constrained
 Mathrixic Constrained
 Mathrixic Constrained
 Mathrixic Constrained
 Mathrixic Constrained
 Mathrixic Constrained
 Mathrixic Constrained
 Mathrixic Constrained
 Mathrixic Constrained
 Mathrixic Constrained
 Mathrixic Constrained
 Mathrixic Constrained
 Mathrixic Constrained
 Mathrixic Constrained
 Mathrixic Constrained
 Mathrixic Constrained
 Mathrixic Constrained
 Mathrixic Constrained
 Mathrixic Constrained
 Mathrixic Constrained
 Mathrixic Constrained
 Mathrixic Constrained
 Mathrixic Constrained
 Mathrixin Constrained
 <td

| Characterization and a contract and a contract and | COMINO      | MINISTERIO                                                 | Rippanso      | DECOMPANYA IN TRAPONINCIN<br>DEFENSION AND AND ADDRESS AND ADDRESS       |        |
|----------------------------------------------------------------------------------------------------|-------------|------------------------------------------------------------|---------------|--------------------------------------------------------------------------|--------|
|                                                                                                    | 2005 CERTAG | DE LA PRESIDENCIA, ELETICIA<br>Y RELACIONES CON LAS CORTES | Friendstrees. | Salaninina shaha te<br>Gusho anga kewadooghust,<br>Generowowi ripencines | 0,1010 |

| Tipo de<br>material | Título                                             | Nombre del fichero (URL)                                                                   |
|---------------------|----------------------------------------------------|--------------------------------------------------------------------------------------------|
| Vídeo               | EVID + Clave Justicia                              | https://aulaenlinea.justicia.es/conte<br>nidos mediateca/evid clave justicia<br>.mp4       |
| Guía rápida         | EVID. Atención ciudadana cita para el<br>ciudadano | https://aulaenlinea.justicia.es/conte<br>nidos mediateca/guia rapida evid<br>ciudadano.pdf |

- ¿Cómo accedo a un material didáctico si dispongo de un enlace a este?
- 1. Hacemos clic en el enlace al material didáctico.
- 2. Iniciamos sesión en <u>Aula en Línea</u> a través de nuestro **usuario** o **certificado** para acceder directamente al material.
- ¿Cómo busco un material didáctico en Aula en Línea?
- 1. Iniciamos sesión en <u>Aula en Línea</u> a través de nuestro usuario o certificado.
- 2. Hacemos clic en la **Mediateca** y escribimos en la **barra de búsqueda** el nombre del material didáctico o bien utilizamos los **filtros de búsqueda**.

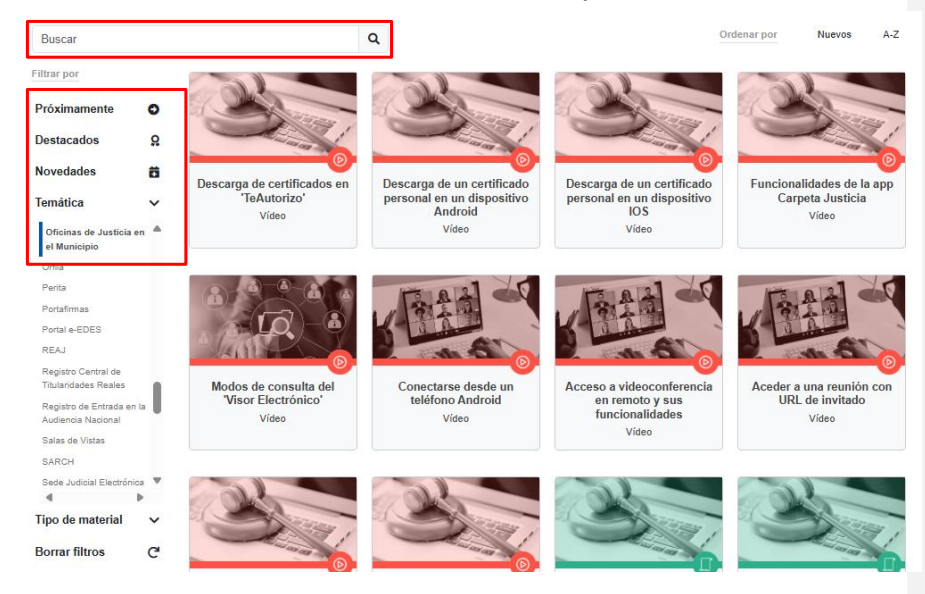

#### 3.2 OJM (tipo C y D)

A continuación, se indica cómo consultar los **materiales auto formativos disponibles en el curso de personal OJM en el portal EduJusTIC,** portal web educativo con el objetivo de compartir y difundir los contenidos digitales de la Administración de Justicia e impulsar la transformación digital. Es un portal de acceso global, gratuito y abierto, pensado para toda la ciudadanía, que ofrece contenidos centrados en distintos bloques de conocimiento: soluciones y herramientas del ecosistema judicial, cultural digital y ciberseguridad.

https://edujustic.justicia.es

Para poder acceder a EduJusTIC, se deberá hacer un registro inicial en el portal, usando una cuenta de correo o certificado digital.

Para matricularse en el curso de Personal de Oficinas de Justicia en el Municipio, el personal idóneo, deberá ingresar una contraseña única: ojm\_formacion

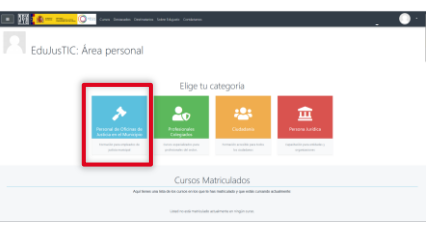

- El ciudadano, tendrá visible el curso de OJM, pero no tendrá la contraseña de matriculación.
- Material disponible en el curso Personal de Oficinas de Justicia en el Municipio:
  - o EVID
  - o Videoconferencia móvil
  - Carpeta Justicia
  - o TeAutorizo
  - o Sede Judicial Electrónica
  - o Acceda Sub-sede Electrónica
  - o Certificado digital

#### 4 PROCEDIMIENTO DE COMUNICACIÓN DE INCIDENCIAS Y PETICIONES

CERTIFIC DE LE CONTRACTOR DE LE CONTRACTOR DE LE CONTRACT

En la presente sección se detalla la propuesta de flujo de incidencias y peticiones, donde se enumeran las tipologías de incidencias y peticiones y cuáles son los Centros de Atención a Usuarios que deben atender en primera instancia dicha incidencia o petición y quien debe resolver finalmente la misma en un primer escalado.

La recepción, análisis y resolución de incidencias y peticiones se realizará de manera colaborativa entre tres ámbitos de Atención a Usuarios:

- Atención a Usuarios de Ayuntamientos y Diputaciones: Los cuales serán el punto de referencia para la entrada y resolución de la mayor parte de incidencias y peticiones. Siguiendo siempre la premisa de que atención al usuario debe ser lo más cercana posible.
- 2. CAU DICIREG: recoge y gestiona la resolución de todas las incidencias y peticiones que tengan que ver con el aplicativo DICIREG.
- CAU de Justicia: resolverá en última instancia las cuestiones que caigan dentro del alcance exclusivo de competencia técnica del Ministerio y que sea imposible resolver en otros ámbitos.

Con el fin de facilitar el análisis y evaluación de estado del equipamiento de las OJM, En todos los puestos de trabajo se desplegará un sistema de triaje y evaluación basado en un aplicativo que implementa un sistema de diagnóstico y que permitirá guiar al usuario en el foco principal del error, así com las vías de resolución de su incidencia, además facilitará al usuario una serie de información que le será requerida a la hora de recabar los datos mínimos de su incidencia por parte de los Centros de Atención al Usuario. Es requisito que tanto los usuarios finales como los Centros de Atención a Usuarios sean formados en el uso de esta herramienta para que sea usada por el usuario final tanto por propia iniciativa como a instancias de los técnicos de Atención a Usuarios.

La aplicación será ejecutaba a través de un fichero con extensión .bat accesible desde el escritorio de los equipos de las OJM que tendrá la siguiente apariencia:

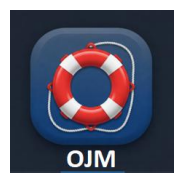

Haciendo doble clic ejecutará la aplicación que recoge los datos de usuario y realizar test de conexión con las principales aplicaciones y canales de comunicación.

| CORRENC<br>D LA RECENCIO A STOR<br>TRANSPORTON A STOR<br>TRANSPORTON A STOR | Soporte Usuarios OJM                                                                                                    | Información del Equipo<br>• Usuarie: mju30652<br>• IP Privada: 172:22:43.182<br>• Nombre del Equipo: 23:04760UA6AB37<br>• IP Pública: 95:15:94.161<br>• Versión Navegador: Microsoft Edge 130.0.0 |
|-----------------------------------------------------------------------------|----------------------------------------------------------------------------------------------------|----------------------------------------------------------------------------------------------------|
|                                                                             | Verificación de Conexión a Portales de Justicia         Image: Se pudo conectar con:         EV/D         O/AM         • VIDEO_JUSTICIA         Problema con la conectividad con la Red SARA:         No se pudo conectar con: VISOR HORUS, HJJ WEB.         Contacte con CAU Ayuntamiento-Diputación por Image: Teléfono o Image: Email. |                                                                                                    |
|                                                                             | Información de contacto para soporte técnico                                                                                                    |                                                                                                    |
|                                                                             | Tipo de Problema:<br>Selecciona un tipo de problema v                                                                                                    |                                                                                                    |
|                                                                             |                                                                                                    |                                                                                                    |

CERTIFIC DE LE CONTRACTOR DE LE CONTRACTOR DE LE CONTRACT

El procedimiento base de atención de los diferentes casos que puedan surgir en el ámbito de una OJM atiende a las siguientes premisas y actuaciones:

- El usuario final dispondrá de material formativo para la resolución de dudas de carácter consultivo o formativo de los elementos tecnológicos que componen la OJM. La consulta de este material deberá resolver todas las cuestiones que tengan como objeto conocer la funcionalidad del equipamiento tecnológico hardware y software desplegado en una OJM.
- 2. Para aquellos casos que se correspondan con un mal funcionamiento de los elementos tecnológico de la OJM, el usuario final dispondrá de la información necesaria para ejecutar la herramienta de diagnóstico desplegada en el puesto de usuario y que permitirá hacer un primer análisis y discernir entre otras cosas si el problema es de comunicaciones o del equipamiento hardware y software.
- 3. Una vez obtenida la información de la herramienta de diagnóstico, en base a la información facilitada por esta herramienta, el usuario este recibirá la indicación de a qué canal de comunicación al que debe dirigirse para abrir su caso. En aquellos casos donde no sea posible o no sea capaz de ejecutar la herramienta, el usuario siempre tendrá como referencia el CAU de su Ayuntamiento o Diputación.
- 4. Para aquellos casos que corresponden a peticiones concretas que no obedecen a un mal funcionamiento del equipo, el usuario recibirá la información precisa de a qué Centro de Atención deberá dirigirse para cursar dicha petición, y que estará basada en la definición de la matriz de gestión de incidencias y peticiones que se detalla en las siguientes secciones.

#### 4.1 Procedimiento de Apertura de Incidencias y Peticiones.

El documento adjunto (Gestión Incidencias y Peticiones.xlsx) define la matriz de incidencias y peticiones y presenta el detalle pormenorizado por tipología de incidencia o petición, clasificado por las principales casuísticas que pueden surgir en las OJM. Para cada uno de los tipos de incidencias/peticiones se indica cual debería ser el CAU de entrada, lo que se denomina como nivel 1 de atención y cuál sería el segundo nivel de escalado en caso de no resolverse la incidencia/petición en el nivel 1.

En función del CAU en el que se realice la apertura de los casos la manera de gestionar los tickets dependerá de los procedimientos establecidos en cada uno de los CAU.

En la Tabla 2 Tabla 3 se define la clasificación de casos y los centros de atención al que se deberán dirigir en primera instancia los usuarios. Tanto el usuario final como los técnicos de diferentes centros tendrán a su disposición la herramienta de triaje o diagnóstico que también guiará e indicará cual es el punto adecuado de apertura de su incidencia. La columna "Caso de Uso" define los diferentes tipos de incidencias y peticiones que se están produciendo en las OJM.

| Tipología  | Caso de Uso                | Descripción                                                                                                    | CAU de primer contacto      |
|------------|----------------------------|----------------------------------------------------------------------------------------------------|-----------------------------|
| Petición   | Consumibles                | Falta de tóner, papel                                                                                                    | CAU Diputación/Ayuntamiento |
| Incidencia | Problemas impresión        | La impresora no<br>funciona                                                                                                    | CAU Diputación/Ayuntamiento |
| Incidencia | Problemas HW del<br>equipo | El equipo físico<br>presenta problemas                                                                                                    | CAU Diputación/Ayuntamiento |
| Incidencia | Problemas SW Del<br>equipo | Alguno de los<br>aplicativos del equipo<br>presenta problemas:<br>- Bitlocker<br>- Correo electrónico<br>- Office<br>- Antivirus<br>- Onedrive<br>- Factor de<br>Autenticación | CAU Diputación/Ayuntamiento |
| Petición   | Cambio de usuario          | Se solicita un cambio<br>de usuario en<br>DICIREG                                                                                                    | CAU DICIREG                 |
| Incidencia | Falta de conexión          | Cualquier problema<br>relacionado con<br>comunicaciones                                                                                                    | CAU Diputación/Ayuntamiento |
| Incidencia | Problemas de<br>Navegación | Imposibilidad de<br>navegar por internet                                                                                                    | CAU Diputación/Ayuntamiento |

#### Tabla <u>2</u>3: Matriz de Casos de Uso de OJM y Primer Escalado

USO OFICIAL TLP: GREEN 02/06/2025 Soporte OJM Oficinas de Justicia en el Municipio 11

Comentado [JD1]: No veo esta Tabla 1, la tabla 1 del princpio solos los tipos de OJM

Comentado [PP2R1]: Es cuestión de actualización de las referencias cruzadas

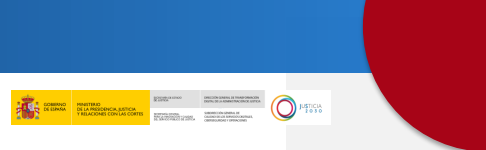

| Incidencia | Equipamiento tipos<br>oficina A y B   |                           | CAU Diputación/Ayuntamiento                                               |
|------------|---------------------------------------|---------------------------|---------------------------------------------------------------------------|
| Incidencia | Equipamiento tipos<br>oficina C2 y D2 |                           | CAU Diputación/Ayuntamiento                                               |
| Petición   | Reseteo de contraseña                 |                           | CAU Justicia                                                              |
| Petición   | Activación MFA                        |                           | CAU Justicia                                                              |
| Petición   | Alta de usuario                       | Alta de usuario en<br>OJM | CAU Justicia                                                              |
| Petición   | Alta de VPN                           |                           | CAU Diputación/Avuntamiento                                               |
| Petición   | Alta en DICIREG                       |                           | CAU DICIREG                                                               |
| Incidencia | ни web                                | Sólo usuarios AIU         | CAU Diputación/Ayuntamiento o<br>CAU Justicia según haya conexión<br>o no |
| Incidencia | HORUS                                 | Sólo usuarios AJU         | CAU Diputación/Ayuntamiento o<br>CAU Justicia según haya conexión<br>o no |
| Incidencia | Carpeta Justicia                      | Sólo usuarios AJU         | CAU Diputación/Ayuntamiento o<br>CAU Justicia según haya conexión<br>o no |
| Incidencia | EVID                                  |                           | CAU Diputación/Ayuntamiento o<br>CAU Justicia según haya conexión<br>o no |
| Incidencia | <u>Cl@ve</u>                          | No se da soporte          |                                                                           |
| Incidencia | Portal OJM                            |                           | CAU Diputación/Ayuntamiento o<br>CAU Justicia según haya conexión<br>o no |
| Peticion   | Certificado electrónico<br>AJU        | Sólo usuarios AJU         | CAU Justicia                                                              |
| Peticion   | Certificado electrónico<br>IDO        | idóneo                    | CAU Diputación/Ayuntamiento                                               |

## 4.1.1 Procedimiento de Apertura de Casos en los Centros de Atención a Usuarios de Ayuntamientos y Diputaciones.

En todos aquellos casos en los que, en función de la tipología de incidencia o petición, el usuario deba dirigirse al CAU del Ayuntamiento o Diputación, los centros de atención a usuarios de dichas administraciones deberán facilitar los medios y canales de comunicación que consideren oportunos para que los usuarios de OJM puedan presentar sus incidencias y peticiones. En este primer nivel o nivel 1 se deberán recabar lo datos básicos necesarios para

la apertura de la incidencias o peticiones de los usuarios, para tal fin de solicitará al usuario la ejecución de la herramienta de diagnóstico si es necesario.

Una vez abierto el ticket el CAU de Ayuntamiento o Diputación, decidirá si resuelve la incidencia/petición, si está en su ámbito de responsabilidad o si es necesario el escalado al CAU de Justicia.

Con el fin de que la mayor parte de los casos ya sean incidencias, peticiones o consultas se resuelvan en el primer nivel, el Ministerio facilitará el material de consulta y formación correspondiente, entre los que se encuentra el material ya descrito en la sección 3 con los enlaces a la formación en línea y una lista de preguntas más frecuentes descrito en la sección 5.

En el caso de que las incidencias/peticiones no se puedan resolver en el nivel 1, deberán escalarse siguiendo la tabla del documento adjunto (Gestión Incidencias y Peticiones.xlsx). Este escalado se realizará como se indica en la sección 4.2

A continuación, se detallan las tareas que deberá realizar con carácter general un Centro de Atención a Usuarios en la apertura de un caso.

- Recopilación de información de los usuarios.
- Comunicar al usuario un número de ticket que identifique el contacto realizado, para su posterior seguimiento.
- Realización de las tareas de análisis que se consideren necesarias, para discernir si la resolución de la posible incidencia es competencia suya, o de lo contrario tienen que notificarla al CAU de Justicia.
- En el caso de trasladar la resolución del ticket a otro centro de atención a usuario, tendrán la responsabilidad de dar seguimiento al caso y mantener informado al usuario final.
- Una vez resuelta la incidencia, se pondrá en contacto con el usuario para proceder a su cierre, según su procedimiento establecido.
- 4.1.2 Procedimiento de Apertura de Casos en el Centros de Atención a Usuarios de DICIREG

Son los encargados de recibir las consultas, incidencias, peticiones de servicio y reclamaciones de todo lo relacionado con DICIREG en ese municipio.

El CAU de DICIREG es el responsable último de recopilar del usuario toda la información necesaria para la resolución de la incidencia. A pesar de que la operativa de la gestión de incidencias es independiente a este documento, el usuario podrá hacer uso de la herramienta

de triaje o diagnóstico para ofrecer la mayor información posible para la resolución de la incidencia.

CORRECT CONTROL OF CONTROL OF CON

La apertura de casos al CAU de DICIREG se realizará de la manera habitual por los canales de dicho CAU. Los casos que se deben abrir directamente el CAU de DICIREG están enumerados en la <u>Tabla 2</u>Tabla 3.

#### 4.1.3 Procedimiento de Apertura y Gestión de Casos en Centros de Atención a Usuarios de Justicia.

En la presente sección se describen los procedimientos para la apertura, seguimiento y cierre de casos en los que en función de la tipología de incidencia o petición el usuario deba dirigirse al CAU de Justicia.

El usuario de OJM que esté dado de alta en los servicios de gestión de identidades del Ministerio podrá abrir y seguir casos normalmente mediante su identificador de usuario y un dispositivo enrolado que haga de segundo factor de autenticación en la web de autoservicio de Service Manager (<u>https://portalcau.justicia.es/webtier-9.62/ess.do</u>). Si bien este sistema presenta ciertas ventajas puede también presentar una barrera de entrada especialmente elevada debido a la necesidad de enrolamiento de dispositivo. Por lo tanto, para todos los usuarios se facilita también el mecanismo de acceso a través de un formulario con un sistema de autenticación menos complejo (<u>https://cauojm.justicia.es/webtier-9.62/ess.do</u>). En las siguientes secciones se detalla el mecanismo de acceso a través del formulario que no requiere múltiple factor de autenticación.

La excepción a este procedimiento se dará en las peticiones de altas y bajas de usuario, para las cuales el usuario deberá enviar un correo al siguiente buzón cau.ojm@justicia.es

#### 4.1.3.1 Apertura de Casos

Si el motivo de la incidencia es debido a un caso que debe abrirse en primera instancia o nivel 1 en el CAU de Justicia, de acuerdo a la clasificación descrita en la <u>Tabla 2</u><u>Tabla 1</u> la apertura de dicho caso deberá realizarse a través de la web del formulario OJM (<u>https://cauojm.justicia.es/webtier-9.62/ess.do</u>) para lo cual se deberá facilitar en primer lugar el DNI del usuario final que abre la incidencia o petición: CORRECT CONTROL OF CONTROL OF CON

Una vez identificado a través del DNI se ofrece la posibilidad de abrir una nueva incidencia o petición o buscar un ticket.

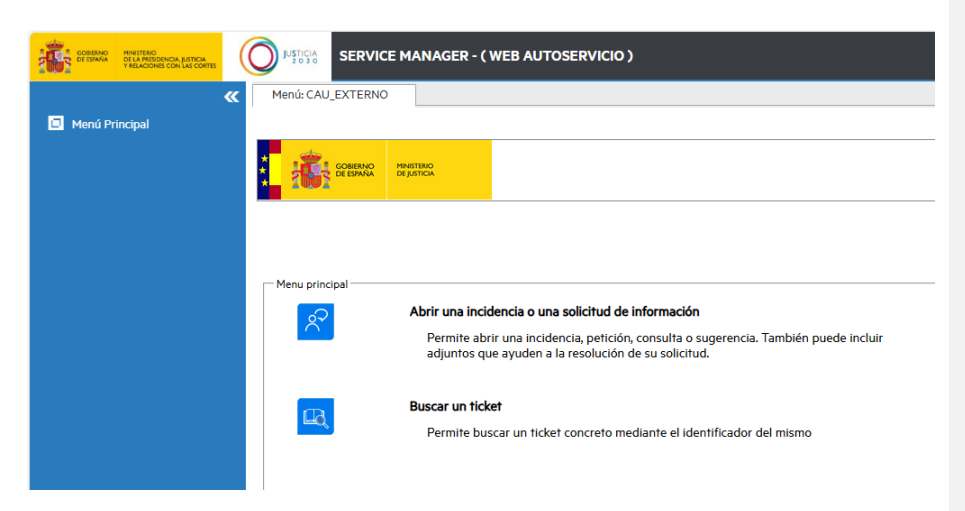

En el caso de solicitar la apertura de un ticket se deberán completar los campos que se indican en la siguiente imagen. Además de los datos incluidos en el formulario se deberá incluir en la descripción toda la información facilitada por la herramienta de diagnóstico (IP Privada, IP Pública, HOSTNAME y Versión del Navegador), así como una descripción de la incidencia y capturas de pantalla:

CORRECT CORRECT CORRET CORRECT CORRECT

| COURSEC INVESTEED<br>DELLA PERDENCIA JUSTICIA<br>VALLACIONIS CON LAS CONTES |                                 | AGER - ( WEB AUTOSERVICIO ) | 1 |
|-----------------------------------------------------------------------------|---------------------------------|-----------------------------|---|
| <b>~</b>                                                                    | Crear nuevo caso de usuario     |                             |   |
| Menú Principal                                                              |                                 |                             |   |
|                                                                             | Un asterisco rojo (*) indica in | formación obligatoria.      |   |
|                                                                             | Info. del contacto              |                             |   |
|                                                                             | Nombre:*                        |                             |   |
|                                                                             | Primer Apellido: *              |                             |   |
|                                                                             | Segundo Apellido: *             |                             |   |
|                                                                             | NIF/NIE/Pasaporte:*             | 50457336M 🚥                 |   |
|                                                                             | Teléfono de contacto: *         |                             |   |
|                                                                             | Dirección email:*               |                             |   |
|                                                                             | Provincia:*                     | Ø                           |   |
|                                                                             | Localidad:                      | ✓                           |   |
|                                                                             | Info. ticket                    |                             |   |
|                                                                             | Tipo de ticket: *               | ▼                           |   |
|                                                                             | Solución: *                     | ✓                           |   |
|                                                                             | December 1 for horses           |                             |   |
|                                                                             |                                 |                             | _ |
|                                                                             | December of the <b>B</b>        |                             |   |
|                                                                             | Descripcion *                   |                             | _ |
|                                                                             |                                 |                             |   |
|                                                                             |                                 |                             |   |
|                                                                             |                                 |                             |   |
|                                                                             |                                 |                             |   |
|                                                                             |                                 |                             |   |

#### 4.1.3.2 Apertura de Casos: Correo de altas/bajas de usuario

En el caso de ser necesario tramitar un alta/baja de usuario el usuario deberá aportar los siguientes datos básicos en el correo que envíe a <u>cau.ojm@justicia.es</u> :

- Nombre:
- Primer Apellido:
- Segundo Apellido:
- NIF/NIE/Pasaporte:
- Teléfono de contacto:
- Dirección de correo electrónico:
- Nombre de Usuario (MJU/JU/EX):
- IP Privada:
- IP Pública:
- **HOSTNAME:**

- Versión del Navegador:
- Provincia:
- Localidad:

#### 4.1.3.3 Seguimiento y Gestión de los Casos Abiertos

Una vez creado el ticket, la incidencia o petición pasará a ser distribuida dentro de los grupos resolutores del Ministerio de Presidencia, Justicia y Relaciones con las Cortes hasta que se les dé una respuesta o solución.

Las tareas que realizará el CAU de Justicia se resumen en:

- Recepción de la información recogida del usuario, así como de la descripción de las acciones técnicas llevadas a cabo para la investigación de la misma.
- Proporcionará un ticket a la persona o equipo que abre la petición para que sea posible su posterior seguimiento.
- Revisión de la información proporcionada por el usuario.
- Resolución de la incidencia según los procedimientos establecidos en el ámbito del CAU de Justico y por el equipo resolutor correspondiente según corresponda.
- Una vez resuelta la incidencia, notificará la resolución de la misma a la dirección de correo electrónico con la que se abrió la incidencia que se la transmitió, para su posterior cierre.

De manera ya predeterminada, la herramienta de ticketing tiene configurado el envío de notificaciones automáticas a las cuentas de correo electrónico asociadas a las credenciales para confirmar ciertos aspectos del flujo: ticket registrado, solución de información, resolución, etc

La forma de seguimiento de los tickets será accediendo a través de la dirección (<u>Service</u> <u>Manager</u>) y se podrá acceder mediante el DNI del usuario final que solicitó la apertura del ticket. Una vez validado el DNI se podrá consultar los tickets abiertos con dicho DNI y su estado de resolución.

#### 4.1.3.4 Cierre de Casos

Una vez resuelta la incidencia por los equipos resolutores dentro del ámbito del CAU de Justicia se cerrará en la herramienta de gestión de tickets y automáticamente se enviará una notificación al correo con el que se apertura el caso. El usuario InterCAU puede reabrir las interacciones que haya abierto o en las que esté puesto como contacto.

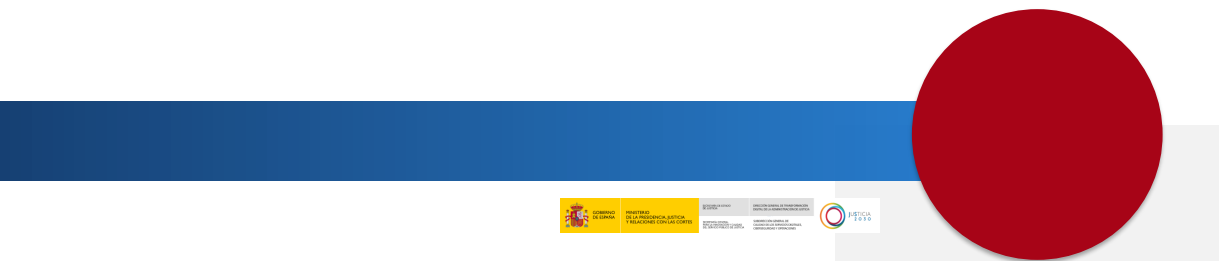

#### 4.2 Procedimiento de Escalado de Incidencias al CAU de Justicia

Se parte de la base de que el CAU de la Diputación o Ayuntamiento accederá a la herramienta de gestión de tickets utilizada por el CAU de la SGCSDCO y sus equipos resolutores.

En la fecha de elaboración de este documento, dicha herramienta es Service Manager 9.62 donde se ha implementado el habitual flujo de Gestión de Incidencias basado en ITIL.

Para evitar la necesidad de tener que realizar altas nominales de los técnicos que acceden a la herramienta accederá a través de los formularios de Service Manager que se muestran en la sección 4.1.3.

Cuando se aplique el procedimiento de escalado de incidencias entre los CAU de Ayuntamientos y Diputaciones y el CAU de Justicia la distribución de competencias quedará fijada de la manera que detallan la 4.2.1 para el caso de Ayuntamiento y Diputación y la sección 4.2.2 para el CAU de Justicia:

#### 4.2.1 CAU de Ayuntamiento o Diputación:

Son los encargados de recibir las consultas, incidencias, peticiones de servicio y reclamaciones.

El CAU Ayuntamiento y Diputación es el responsable último de recopilar del usuario (y hacer llegar al CAU de Justicia) toda la información necesaria para la resolución de la incidencia.

Por lo tanto, si un resolutor del CAU de Justicia detecta la ausencia o error en alguno de los datos de usuario, cursará una solicitud de información adicional sobre la incidencia al CAU de Ayuntamiento o Diputación afectada para que sus agentes completen la información original de la misma.

Esta solicitud de información se realizará a través de la herramienta de gestión de tickets. La forma de seguimiento de los tickets será accediendo a través de la dirección (tbd) y se podrá acceder mediante el DNI del usuario final que solicitó la apertura del ticket. Una vez validado el DNI se podrá consultar los tickets abiertos con dicho DNI y su estado de resolución.

Sus funciones se resumen en:

- Recopilación de información de los usuarios.
- Comunicar al usuario un número de ticket que identifique el contacto realizado, para su posterior seguimiento.
- Realización de las tareas de análisis que se consideren necesarias, para discernir si la resolución de la posible incidencia es competencia suya, o de lo contrario tienen que notificarla al CAU de Justicia.
- Una vez resuelta la incidencia, se pondrá en contacto con el usuario para proceder a su cierre, según su procedimiento establecido.

#### 4.2.2 CAU de Justicia

Las funciones a realizar por el CAU de Justicia como receptor de una petición desde el CAU de Ayuntamiento o Diputación son:

- Recepción de la información recogida del usuario, así como de la descripción de las acciones técnicas llevadas a cabo para la investigación de la misma.
- Proporcionará un identificador de ticket para su posterior seguimiento al CAU que abre el caso y envía la información.
- Revisión de la información proporcionada por el usuario final a través del CAU del Ayuntamiento o Diputación.
- Resolución de la incidencia según los procedimientos establecidos en la SGCSDCO por parte del CAU o por el equipo resolutor correspondiente según corresponda.
- Una vez resuelta la incidencia, notificará la resolución de la misma al CAU que se la transmitió, para su posterior cierre. La notificación se realizará a través de correo electrónico y también podrá ser consultada en la herramienta de gestión de tickets.

De manera ya predeterminada, la herramienta de gestión de tickets tiene configurado el envío de notificaciones automáticas a las cuentas de correo electrónico asociadas a las credenciales para confirmar ciertos aspectos del flujo: ticket registrado, solución de información, resolución, etc

#### **5 PREGUNTAS MÁS FRECUENTES**

Esta sección enumera un listado de Preguntas Más Frecuentes (FAQ por sus siglas en ingles) y respuestas que pueden surgir a los usuarios de OJM, este listado ha sido elaborado a lo largo del tiempo que llevan desplegadas las primeras Oficinas de Justicia en el Municipio. Mediante la lectura y análisis de estas se espera que los usuarios puedan resolver muchas de las dudas que puedan tener respecto a los medios técnicos desplegados en los puestos de trabajo.

El listado de preguntas más frecuentes se encuentra en el documento adjunto 20250311-GR\_Preguntas\_Frecuentes\_OJM\_V\_1\_1.doc